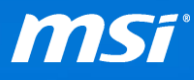

# FAQ No. 01751

## Q: How to use Windows 10 recovery function?

A: Before you start please note:

- Backup all your personal files and programs.
- Keep the AC adapter plugged during the whole recovery process.
- Do NOT modify (move or delete) any system files or clean the system disk.

Here is the step by step to access Windows 10 recovery function:

- I. Click Windows icon in the lower-left corner of the desktop.
- II. Click "Settings"
- III. Click "Update & Security"
- IV. Click "Recovery"
- V. In Recovery tab, you can choose what kind of recovery method you want to do. If the running Windows 10 was upgraded from Windows 7/8/8.1 and you want to go back to the original OS, please refer to <u>Table 1: Go back to Windows 7/8.1</u> or otherwise, please go to <u>Table 2: Reset Windows 10</u>.

P.S. Besides **"Reset this PC,"** you will find one of the options **"Go back to Windows 7/8.1"** or **"Restore to factory state"** depending on what you've chosen to keep when upgrading Windows 10.

| JVL                    |                                                                                                    |
|------------------------|----------------------------------------------------------------------------------------------------|
| دِيَ UPDATE & SECURITY |                                                                                                    |
| Windows Update         | Reset this PC                                                                                                    |
| Windows Defender       | If your PC isn't running well, resetting it might help. This lets you choose to keep your files or remove them, and then reinstalls                                                                        |
| Backup                 | Windows.                                                                                                    |
| Recovery               | Get started                                                                                                    |
| Activation             | Go back to Windows 8.1                                                                                                    |
| For developers         | This option is only available for a month after you upgrade to Windows 10.                                                                                                    |
|                        | Get started                                                                                                    |
|                        | Advanced startup                                                                                                    |
|                        | Start up from a device or disc (such as a USB drive or DVD), change<br>your PC's firmware settings, change Windows startup settings, or<br>restore Windows from a system image. This will restart your PC. |
|                        | Restart now                                                                                                    |

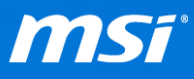

| Original OS   | What to keep while upgrade     | Go back to Windows 7/8.1 <sup>*1</sup> | Restore to factory state |
|---------------|--------------------------------|----------------------------------------|--------------------------|
| Windows 7     | Keep personal files, apps, and |                                        |                          |
|               | Windows settings               | O (Windows 7)                          | X*2                      |
|               | Keep personal files only       |                                        |                          |
|               | Keep Nothing                   | Х                                      | X <sup>*2</sup>          |
| Windows 8/8.1 | Keep personal files, apps, and |                                        |                          |
|               | Windows settings               | O (Windows 8/8.1)                      | O (Windows 8/8.1)        |
|               | Keep personal files only       |                                        |                          |
|               | Keep Nothing                   | Х                                      | O (Windows 8/8.1)        |

Table 1: Go back to Windows 7/8.1

<sup>\*1</sup>: **"Go back to Windows 7/8.1"**: This option would disappear if it has been over 31 days since you upgraded to Windows 10.

\*2: "Restore to factory state" is only available on Windows 10 upgraded from MSI pre-installed Windows 8 or 8.1.

#### Table 2: Reset Windows 10

| Original OS   | Reset <sup>*1</sup> |                   |  |
|---------------|---------------------|-------------------|--|
|               | Keep my files       | Remove Everything |  |
| Windows 7     | 0                   | 0                 |  |
| Windows 8/8.1 | 0                   | 0                 |  |
| Windows 10    | 0                   | 0                 |  |

<sup>\*1</sup>: If you choose **"Reset"**, and you will get an updated Windows 10 if you have accessed Windows update after upgrading to Windows 10.

Notice: If you have created the recovery media with "MSI BurnRecovery" before, you can also use the recovery media to do the system restore. Find the system restore guide here: <u>FAQ</u> and <u>Video</u> <u>Tutorial</u>.

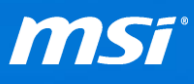

## A. "Go back to Windows 7/8.1"

1. Select "Go back to Windows 7/8.1"

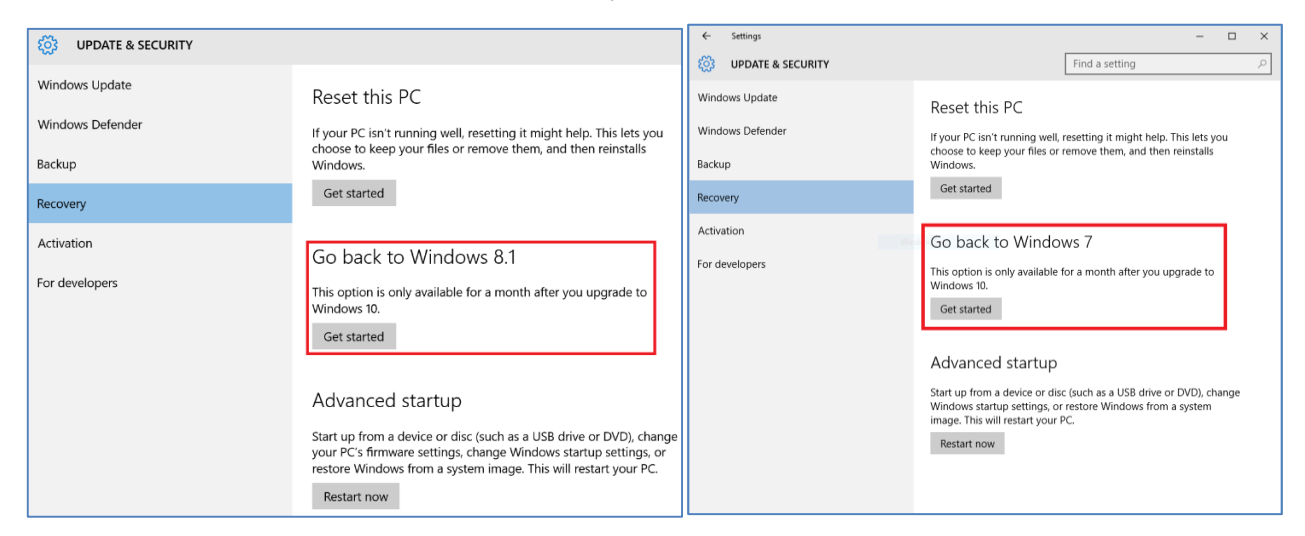

#### 2. Choose a reason and click "Next"

| Why are you going back?                            |            |
|----------------------------------------------------|------------|
| My apps or devices don't work on Windows 10        |            |
| Windows 8.1 seemed easier to use                   |            |
| Windows 8.1 seemed faster                          |            |
| Windows 8.1 seemed more reliable                   |            |
| For another reason                                 |            |
| Tell us more                                       |            |
| If you're up for troubleshooting, contact support. |            |
| Ne                                                 | ext Cancel |

3. Click "Next"

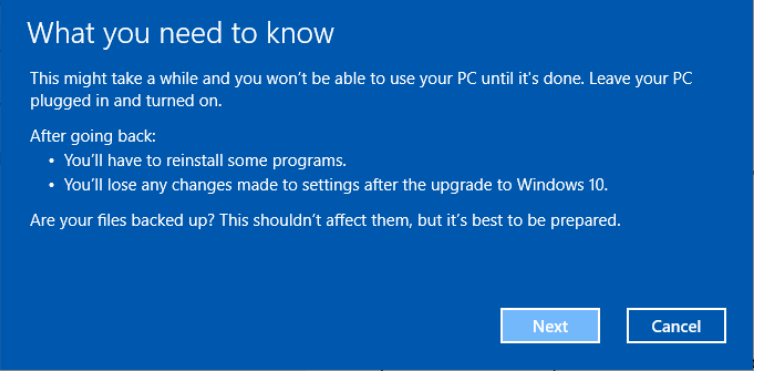

4. Click "Next"

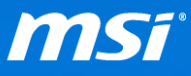

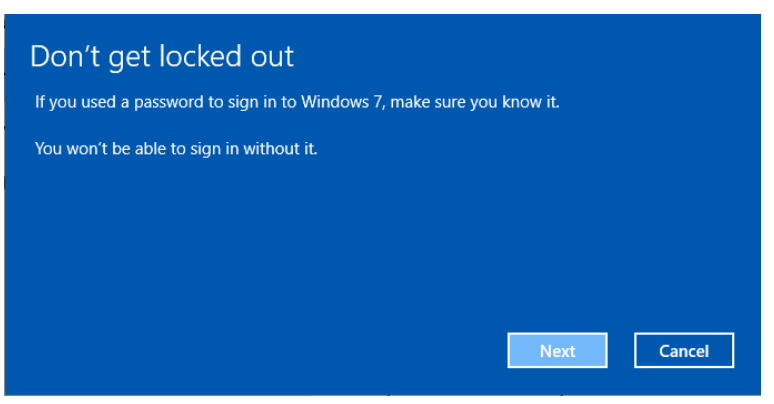

5. Click "Go back to Windows 7/8.1" to return back to pre-upgrade OS

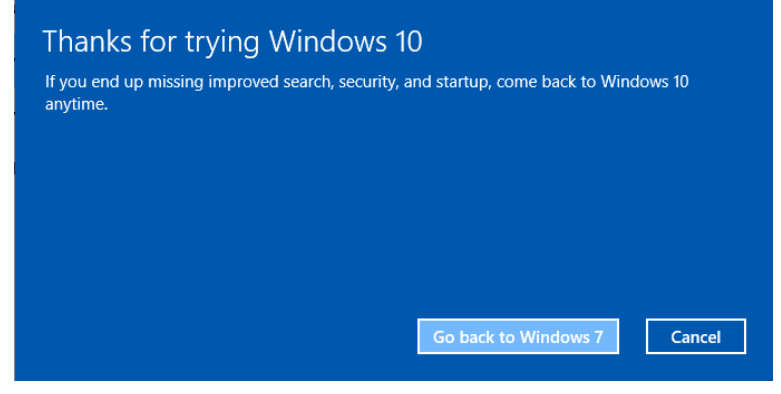

# B. "Restore factory settings"

1. Select "Reset this PC"

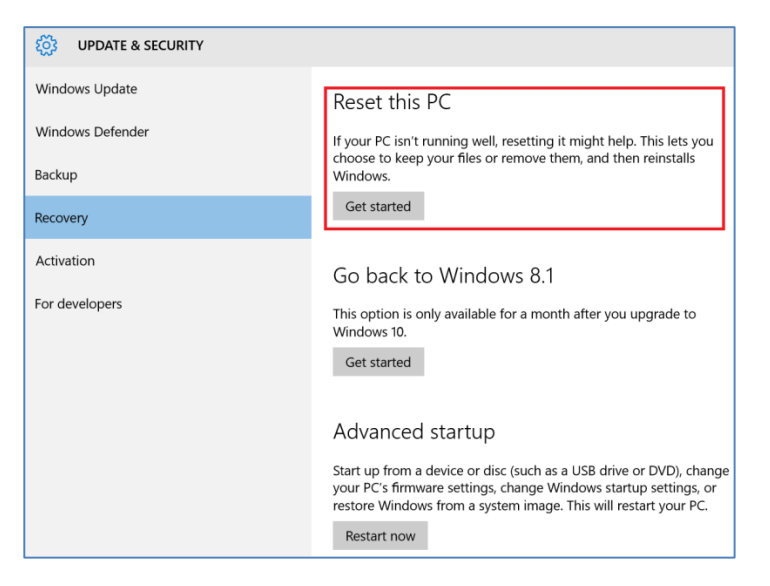

2. Select "Restore factory settings"

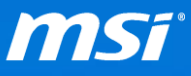

| Keep my f                                  | les                                                                                                    |
|--------------------------------------------|----------------------------------------------------------------------------------------------------|
| Removes a                                  | pps and settings, but keeps your personal files.                                                                    |
| <b>Remove e</b>                            | <b>verything</b>                                                                                                    |
| Removes a                                  | I of your personal files, apps, and settings.                                                                       |
| <b>Restore fa</b><br>Removes y<br>this PC. | <b>ctory settings</b><br>our personal files, apps, and settings, and reinstalls the version of Windows that came on |

3. Choose to reset the drive that Windows is installed on or All drives.

| • Your PC has more than one<br>Do you want to remove all files from all drives? | drive  |
|---------------------------------------------------------------------------------|--------|
| Only the drive where Windows is installed                                       | ]      |
| All drives                                                                      |        |
| Show me the list of drives that will be affected                                |        |
|                                                                                 |        |
|                                                                                 | Cancel |

#### 4. Choose whether you want to clean the drives.

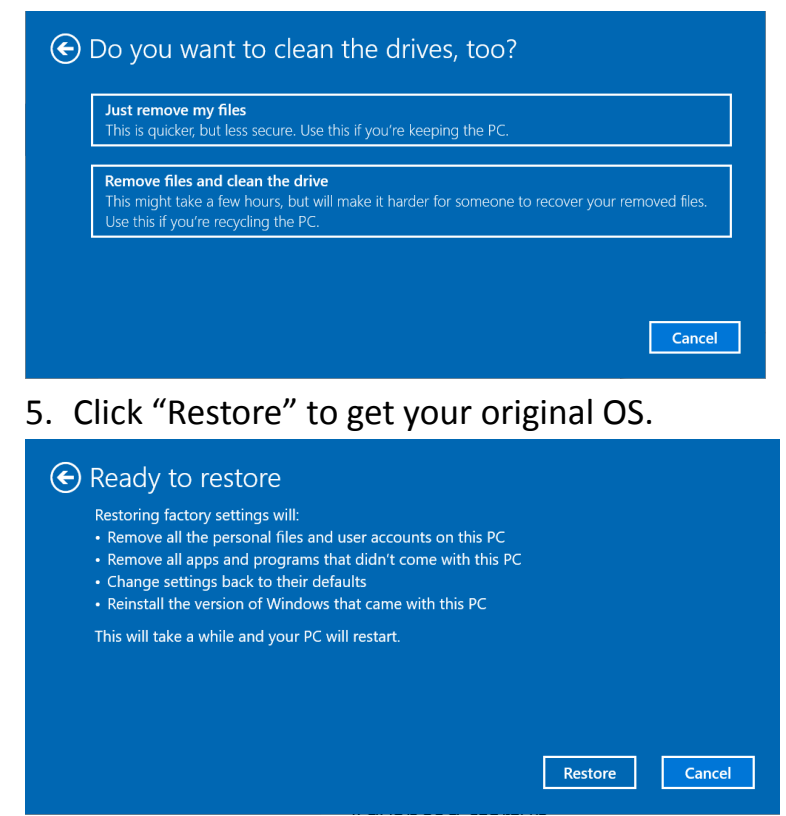

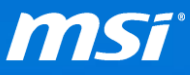

- C. "Reset this PC" for Windows 10
  - 1. Select "Keep my files" or "Remove everything"

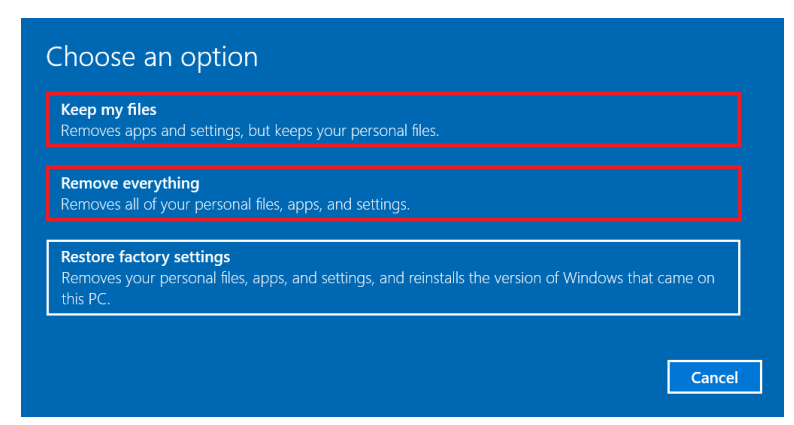

2. If you choose "Keep my files", and you will see the list of apps which will be uninstalled as a part of reset process. Click "Next"

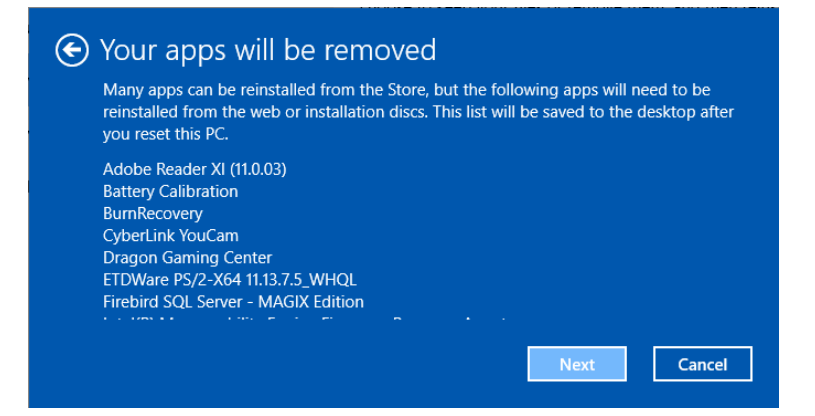

3. Choose to reset the drive that Windows is installed on or All drives

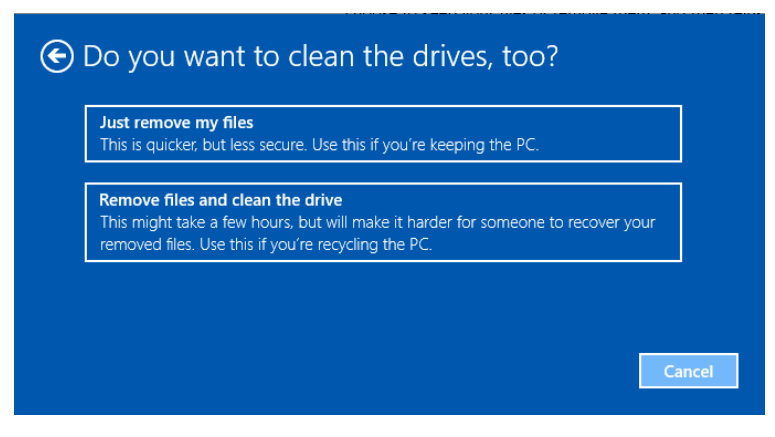

4. Choose whether you want to clean the drives

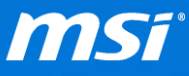

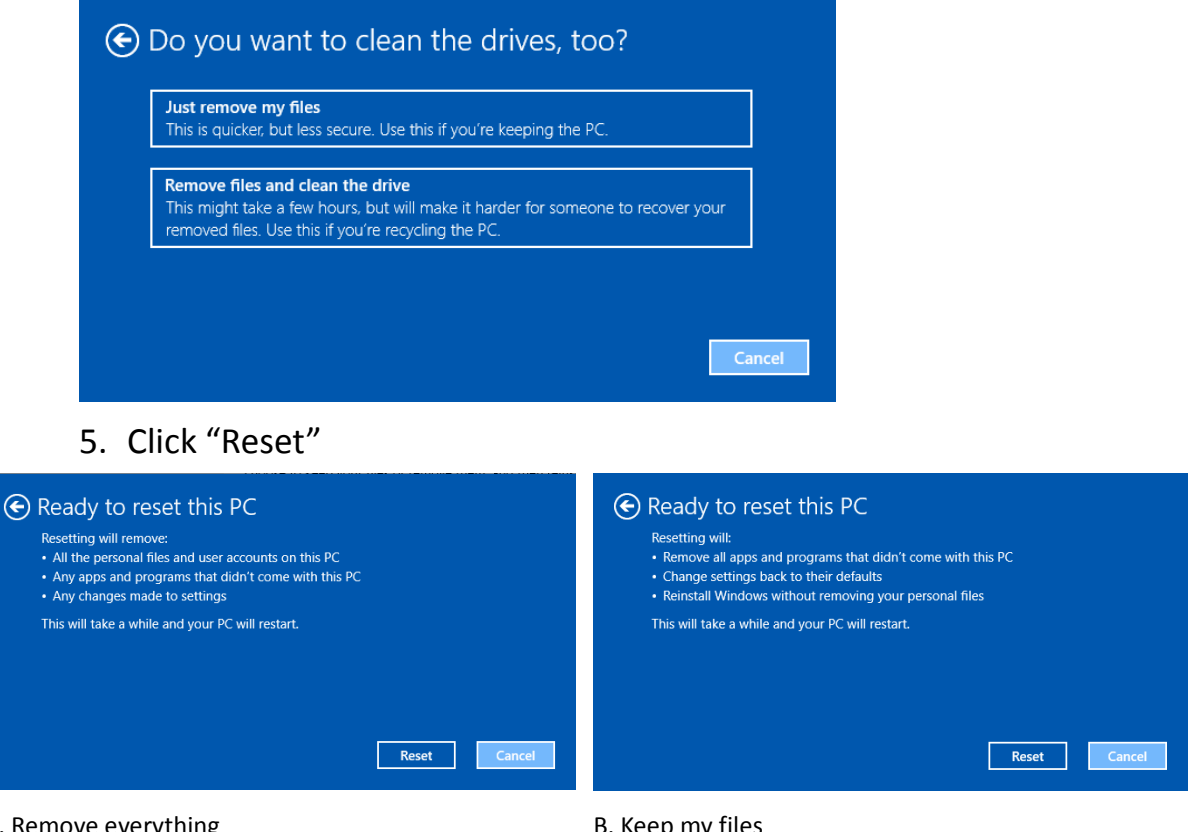

A. Remove everything

B. Keep my files